## **University of Wolverhampton**

## **School of Mathematics and Computer Science**

## 5CS022 Distribute and Cloud Systems Programming

## Workshop 4: The Apache Spark Framework

#### Overview

Apache Spark is an open-source data processing framework which can perform analytic operations on Big Data in a distributed environment. It is compatible with both the Scala and Java programming languages.

This workshop shows you how to set up a simple Spark project in Eclipse and run a word counting program in Java.

#### 1. Configuring Hadoop

To enable Apache Spark to work with Eclipse, some Hadoop utilities need to be available for Spark to call. Rather than downloading and installing the whole of Hadoop, which is about 500MB, on Canvas, there is a file called "hadoop.zip" which contains just the utilities that Spark needs for this workshop. Download it and extract the contents so that they are in the directory **C:\hadoop\bin** 

#### OR,

You can clone this repo: <u>https://github.com/steveloughran/winutils/</u> and copy the contents of Hadoop-3.0.0 to the C drive and rename the folder to **hadoop.** 

If you want to clone, you need to have <u>Git</u> installed on your laptop. Once installation is done, simply open either <u>Git Bash</u> or your <u>command terminal</u> and type:

git clone https://github.com/steveloughran/winutils.git

This will clone the repository. Find the folder **hadoop-3.0.0** and copy it to the C: drive. Make sure to rename this folder to **hadoop**.

| > This PC > Local Disk (C:) > hadoop > bin |                   |                        |          |  |  |  |  |  |  |
|--------------------------------------------|-------------------|------------------------|----------|--|--|--|--|--|--|
| Name                                       | Date modified     | Туре                   | Size     |  |  |  |  |  |  |
| 📄 hadoop                                   | 3/25/2024 3:36 PM | File                   | 9 KB     |  |  |  |  |  |  |
| 💿 hadoop                                   | 3/25/2024 3:36 PM | Windows Command Script | 11 KB    |  |  |  |  |  |  |
| 🗟 hadoop.dll                               | 3/25/2024 3:36 PM | Application extension  | 91 KB    |  |  |  |  |  |  |
| hadoop.exp                                 | 3/25/2024 3:36 PM | EXP File               | 23 KB    |  |  |  |  |  |  |
| hadoop.lib                                 | 3/25/2024 3:36 PM | LIB File               | 37 KB    |  |  |  |  |  |  |
| hadoop.pdb                                 | 3/25/2024 3:36 PM | PDB File               | 491 KB   |  |  |  |  |  |  |
| hdfs                                       | 3/25/2024 3:36 PM | File                   | 11 KB    |  |  |  |  |  |  |
| 💿 hdfs                                     | 3/25/2024 3:36 PM | Windows Command Script | 8 KB     |  |  |  |  |  |  |
| 🗟 hdfs.dll                                 | 3/25/2024 3:36 PM | Application extension  | 62 KB    |  |  |  |  |  |  |
| hdfs.exp                                   | 3/25/2024 3:36 PM | EXP File               | 11 KB    |  |  |  |  |  |  |
| hdfs.lib                                   | 3/25/2024 3:36 PM | LIB File               | 353 KB   |  |  |  |  |  |  |
| hdfs.pdb                                   | 3/25/2024 3:36 PM | PDB File               | 355 KB   |  |  |  |  |  |  |
| libwinutils.lib                            | 3/25/2024 3:36 PM | LIB File               | 1,199 KB |  |  |  |  |  |  |
| 📄 mapred                                   | 3/25/2024 3:36 PM | File                   | 6 KB     |  |  |  |  |  |  |
| 💿 mapred                                   | 3/25/2024 3:36 PM | Windows Command Script | 7 KB     |  |  |  |  |  |  |
| 🗉 winutils                                 | 3/25/2024 3:36 PM | Application            | 110 KB   |  |  |  |  |  |  |
| winutils.pdb                               | 3/25/2024 3:36 PM | PDB File               | 875 KB   |  |  |  |  |  |  |
| 🗋 yarn                                     | 3/25/2024 3:36 PM | File                   | 11 KB    |  |  |  |  |  |  |
| 🚳 yarn                                     | 3/25/2024 3:36 PM | Windows Command Script | 13 KB    |  |  |  |  |  |  |
|                                            |                   |                        |          |  |  |  |  |  |  |

Next you need to set up the HADOOP\_HOME environment variable to tell Apache Spark where to find Hadoop.

Start the "Advance Systems Settings" control panel in Windows:

| All School Apps Documents V                                       | Veb More   | ▪ P … X                               |
|-------------------------------------------------------------------|------------|---------------------------------------|
| Best match                                                        |            |                                       |
| Edit the system <b>environ</b> ment<br>variables<br>Control panel |            |                                       |
| Settings                                                          |            | Edit the system environment variables |
| Edit environment variables for your account                       | <b>`</b> _ | Control panel                         |
| Search school and web                                             |            | 다 Open                                |
| P environment - See school and web results                        | >          |                                       |
|                                                                   | >          |                                       |
| $\mathcal{P}$ environ                                             |            |                                       |

Then create a new System Environment Variable called HADOOP\_HOME and set it to "C:\hadoop"

|       | Variable                                                                                                    |           | Value                                                                                         |                                                                   |                                       |                            |           |        |
|-------|----------------------------------------------------------------------------------------------------|-----------|-----------------------------------------------------------------------------------------------|-------------------------------------------------------------------|---------------------------------------|----------------------------|-----------|--------|
|       | GOPATH                                                                                                    |           |                                                                                               |                                                                   |                                       |                            |           |        |
| dit S | ystem Variable                                                                                                    |           |                                                                                               |                                                                   |                                       |                            |           |        |
|       |                                                                                                    |           |                                                                                               |                                                                   |                                       |                            |           |        |
| Varia | ble name:                                                                                                    | ADOOP_H   | OME                                                                                           |                                                                   |                                       |                            |           |        |
|       |                                                                                                    | -         | _                                                                                             |                                                                   |                                       |                            |           |        |
| Varia | ble value:                                                                                                    | C:\hadoop |                                                                                               |                                                                   |                                       |                            |           |        |
| B     | rowse Directory                                                                                                    | Brow      | vce File                                                                                      |                                                                   |                                       |                            | OK        | Cance  |
|       | owse Directory                                                                                                    | 5100      | vactifican                                                                                    |                                                                   |                                       |                            | UK        | Curree |
|       |                                                                                                    |           |                                                                                               |                                                                   |                                       |                            |           |        |
|       | System variables                                                                                                    |           |                                                                                               |                                                                   |                                       |                            |           |        |
|       | System variables                                                                                                    |           | Value                                                                                         |                                                                   |                                       |                            |           | ^      |
|       | System variables<br>Variable<br>ComSpec                                                                                  |           | Value<br>C:\Windows                                                                           | \system32\ci                                                      | nd.exe                                |                            |           | ^      |
|       | System variables<br>Variable<br>ComSpec<br>DriverData                                                                    |           | Value<br>C:\Windows<br>C:\Windows                                                             | \system32\ci                                                      | nd.exe<br>rivers\Driverl              | Data                       |           | ^      |
|       | System variables<br>Variable<br>ComSpec<br>DriverData<br>HADOOP_HOME                                                     |           | Value<br>C:\Windows<br>C:\Windows<br>C:\hadoop                                                | \system32\ci                                                      | nd.exe<br>rivers\Driverl              | Data                       |           | ^      |
|       | System variables<br>Variable<br>ComSpec<br>DriverData<br>HADOOP_HOME<br>JAVA_HOME                                        |           | Value<br>C:\Windows<br>C:\Windows<br>C:\hadoop<br>C:\Progra~1                                 | \system32\ci<br>\System32\D<br>\Java\jdk-17                       | nd.exe<br>rivers\Driverl              | Data                       |           | ^      |
|       | System variables<br>Variable<br>ComSpec<br>DriverData<br>HADOOP_HOME<br>JAVA_HOME<br>NUMBER_OF_PRC                       | DCESSORS  | Value<br>C:\Windows<br>C:\Windows<br>C:\hadoop<br>C:\Progra~1<br>8                            | \system32\ci<br>\System32\D<br>\Java\jdk-17                       | nd.exe<br>rivers\Driver               | Data                       |           | ^      |
|       | System variables<br>Variable<br>ComSpec<br>DriverData<br>HADOOP_HOME<br>JAVA_HOME<br>NUMBER_OF_PRC<br>OPENSSL_CONF       | DCESSORS  | Value<br>C:\Windows<br>C:\Windows<br>C:\hadoop<br>C:\Progra~1<br>8<br>C:\Program              | \system32\ci<br>\System32\D<br>\Java\jdk-17<br>Files\Postgre      | nd.exe<br>rivers\Driver<br>SQL\psqIOD | Data<br>BC\etc\ope         | nssl.cnf  | ^      |
|       | System variables<br>Variable<br>ComSpec<br>DriverData<br>HADOOP_HOME<br>JAVA_HOME<br>NUMBER_OF_PRC<br>OPENSSL_CONF<br>OS | DCESSORS  | Value<br>C:\Windows<br>C:\Windows<br>C:\hadoop<br>C:\Progra~1<br>8<br>C:\Program<br>Windows N | \system32\ci<br>\System32\D<br>\Java\jdk-17<br>Files\Postgre<br>T | nd.exe<br>rivers\Driver<br>SQL\psqIOD | Data<br>BC\etc\ope         | enssl.cnf | ~      |
|       | System variables<br>Variable<br>ComSpec<br>DriverData<br>HADOOP_HOME<br>JAVA_HOME<br>NUMBER_OF_PRO<br>OPENSSL_CONF<br>OS | DCESSORS  | Value<br>C:\Windows<br>C:\Windoop<br>C:\Progra~1<br>8<br>C:\Program<br>Windows N              | \system32\ci<br>\System32\D<br>\Java\jdk-17<br>Files\Postgre<br>T | nd.exe<br>rivers\Driver<br>SQL\psqlOD | Data<br>BC\etc\ope<br>Edit | nssl.cnf  | ∩elete |

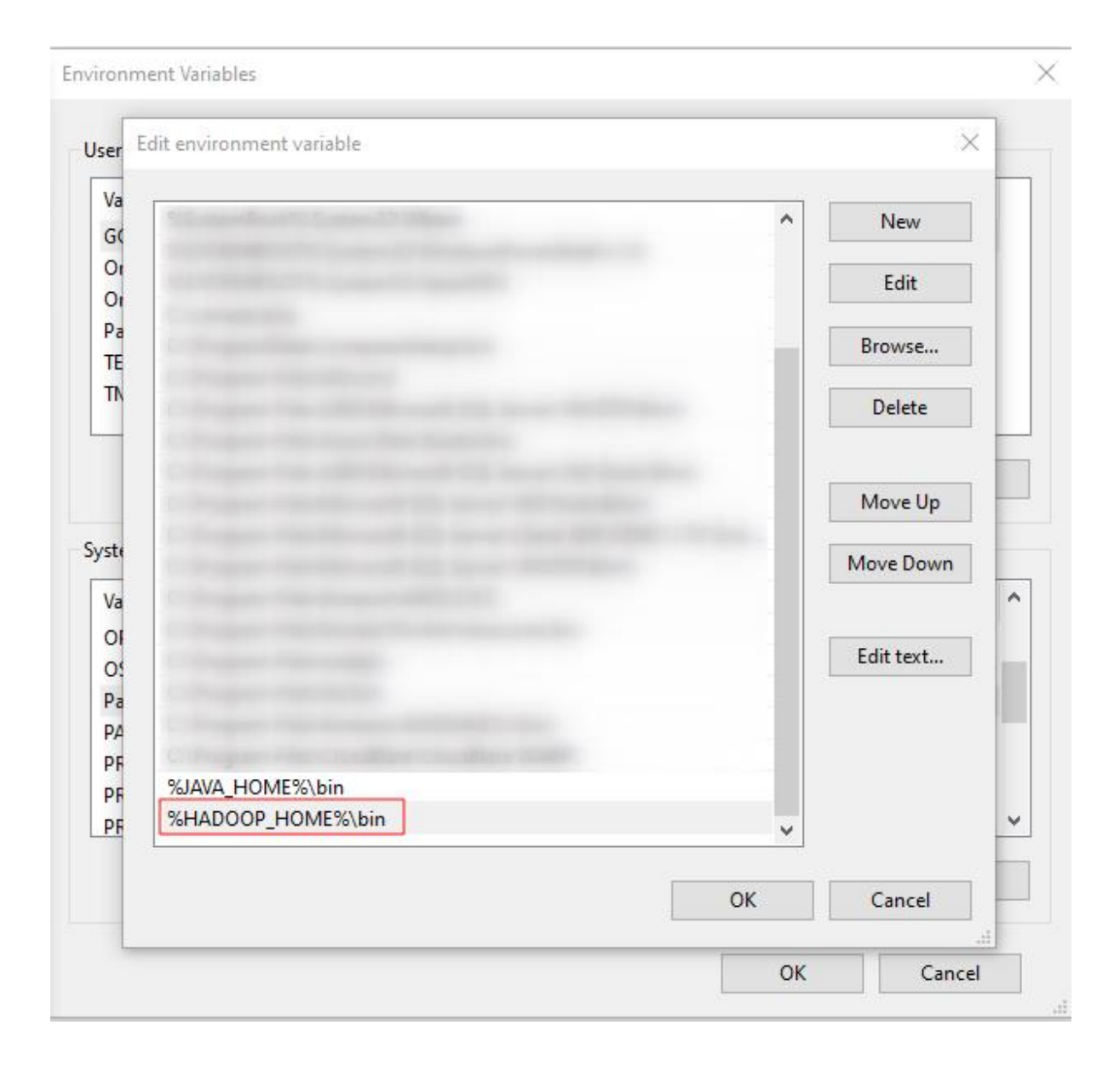

### 2. Creating the project in Eclipse

Start Eclipse, and create a new project. Then select Maven Project:

| <u>F</u> ile | <u>E</u> dit | Source     | Refactor     | <u>N</u> avigate | Se <u>a</u> rch | <u>P</u> roject | <u>R</u> u | n <u>W</u> indow     | / <u>H</u> elp |      |          |
|--------------|--------------|------------|--------------|------------------|-----------------|-----------------|------------|----------------------|----------------|------|----------|
|              | New          |            |              |                  | Alt+Sh          | ift+N>          | 13         | Java Projec          | :t             |      |          |
|              | Open         | File       |              |                  |                 |                 | M          | Maven Pro            | ject           |      |          |
|              | Open         | Projects f | from File Sy | stem             |                 |                 | Ê          | Project              |                |      |          |
|              | Recen        | nt Files   |              |                  |                 | >               | <b>₽</b>   | Package              |                |      |          |
|              | Close        | Editor     |              |                  | С               | trl+W           | G          | Class                |                |      |          |
|              | Close        | All Editor | s            |                  | Ctrl+Sh         | ift+W           | Ø          | Interface            |                |      |          |
| 1            | Save         |            |              |                  | (               | Ctrl+S          | C          | Enum                 |                |      |          |
|              | Save         | As         |              |                  |                 |                 | 0          | Record               |                |      |          |
|              | Save         | AII        |              |                  | Ctrl+SI         | hift+S          | @          | Annotation           | n              |      |          |
|              | Rever        | t File     |              |                  |                 |                 | €°         | Source Fol           | der            |      |          |
|              | Move         |            |              |                  |                 |                 | 3          | Java Worki<br>Folder | ng Set         |      |          |
| ei.          | Renar        | me         |              |                  |                 | F2              | 19         | File                 |                |      |          |
| 30           | Refree       | sh         |              |                  |                 | F5              | 2          | Untitled Te          | xt File        |      |          |
|              | Conv         | ert Line D | elimiters To |                  |                 | >               | 1          | Task                 |                |      |          |
| 8            | Print        |            |              |                  | (               | Ctrl+P          | E          | JUnit Test (         | Case           |      |          |
| 2            | Impo         | rt         |              |                  |                 |                 |            | Other                |                | Ctrl | +N       |
|              | Expor        | t          |              |                  |                 |                 |            |                      |                |      | 24       |
|              | Prope        | erties     |              |                  | Alt+            | Enter           |            |                      |                |      | 25<br>26 |
|              | Switc        | h Workspa  | ace          |                  |                 | >               | 1          |                      |                |      | 27       |
|              | Resta        | rt         |              |                  |                 |                 |            |                      |                |      | 29       |
|              | Exit         |            |              |                  |                 |                 |            |                      |                |      | 30       |

OR,

| New Project                                                                                                    |  |        | ×  |
|----------------------------------------------------------------------------------------------------|--|--------|----|
| Select a wizard                                                                                                    |  |        | \$ |
| Create a Maven project                                                                                                    |  |        | -  |
| Wizards:                                                                                                    |  |        |    |
| type filter text                                                                                                    |  |        |    |
| 🗸 🗁 General                                                                                                    |  |        |    |
| 😭 Project                                                                                                    |  |        |    |
| ✓ ➢ Gradle                                                                                                    |  |        |    |
|                                                                                                    |  |        |    |
| Ava Project                                                                                                    |  |        |    |
|                                                                                                    |  |        |    |
| ✓ ➢ Maven                                                                                                    |  |        |    |
| 📰 Check out Maven Projects from SCM                                                                                                    |  |        |    |
| Maven Module                                                                                                    |  |        |    |
| 😤 Maven Project                                                                                                    |  |        |    |
|                                                                                                    |  |        |    |
|                                                                                                    |  |        |    |
|                                                                                                    |  |        |    |
|                                                                                                    |  |        |    |
| Over the second second seco |  | Cancel |    |

Then on the next page, make sure that the "simple project" is checked:

| 🛑 New Maven Project                |                  |        |        |                            |
|------------------------------------|------------------|--------|--------|----------------------------|
| New Maven project                  |                  |        |        | (+)                        |
| Select project name and location   |                  |        |        |                            |
| Create a simple project (skip arch | etype selection) | ]      |        |                            |
| Use default Workspace location     |                  |        |        |                            |
| Location: C:\Users\prati\eclip     | se-workspace     |        |        | V Browse                   |
| Add project(s) to working set      |                  |        |        |                            |
| Working set:                       |                  |        |        | <ul> <li>✓ More</li> </ul> |
| Advanced                           |                  |        |        |                            |
|                                    |                  |        |        |                            |
|                                    |                  |        |        |                            |
|                                    |                  |        |        |                            |
|                                    |                  |        |        |                            |
|                                    |                  |        |        |                            |
|                                    |                  |        |        |                            |
|                                    |                  |        |        |                            |
| ?                                  | < Back           | Next > | Finish | Cancel                     |

Then fill out the project information as follows:

| 🛢 New Mav    | en Project             |                |                | _              |           |
|--------------|------------------------|----------------|----------------|----------------|-----------|
| New Maven    | project                |                |                |                | (+)       |
| Configure p  | roject                 |                |                |                |           |
| Artifact     |                        |                |                |                |           |
| Group Id:    | uk.ac.wlv              |                |                |                | ~         |
| Artifact Id: | SparkProject           |                |                |                | ~         |
| Version:     | 0.0.1-SNAPSHOT         | ~              |                |                |           |
| Packaging:   | jar                    | ~              |                |                |           |
| Name:        | WordCount              |                |                |                | ~         |
| Description: | My First Spark Project | ł              |                |                | 0         |
| Parent Proje | ct                     |                |                |                |           |
| Group Id:    |                        |                |                |                | ~         |
| Artifact Id: |                        |                |                |                | ~         |
| Version:     |                        | ~              |                | Bro            | wse Clear |
| Advanced     |                        |                |                |                |           |
| _            |                        |                |                |                |           |
|              |                        |                |                |                |           |
| ?            |                        | < <u>B</u> ack | <u>N</u> ext > | <u>F</u> inish | Cancel    |

When Eclipse has finished creating the project, open the "pom.xml" (This is the Maven project configuration file).

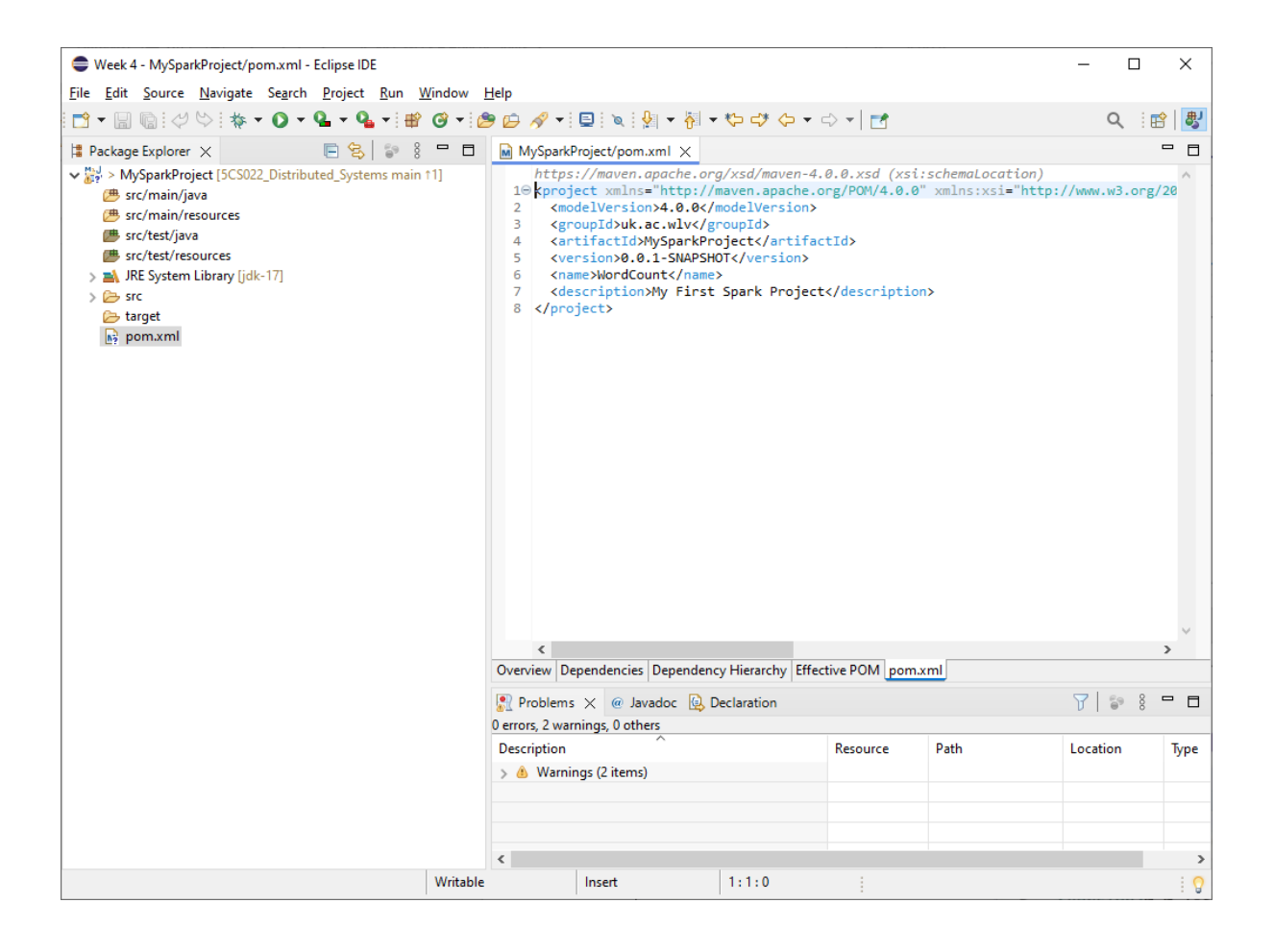

#### Replace it with the following:

```
<project xmlns="http://maven.apache.org/POM/4.0.0"</pre>
xmlns:xsi="http://www.w3.org/2001/XMLSchema-instance"
xsi:schemaLocation="http://maven.apache.org/POM/4.0.0
https://maven.apache.org/xsd/maven-4.0.0.xsd">
  <modelVersion>4.0.0</modelVersion>
  <groupId>uk.ac.wlv</groupId>
  <artifactId>MySparkProject</artifactId>
  <version>0.0.1-SNAPSHOT</version>
  <name>WordCount</name>
  <description>My First Spark Project</description>
  <dependencies>
    <dependency>
          <groupId>org.apache.spark</groupId>
          <artifactId>spark-core_2.13</artifactId>
      <version>3.5.1</version>
    </dependency>
  </dependencies>
  <build>
    <plugins>
      <plugin>
        <groupId>org.apache.maven.plugins</groupId>
          <artifactId>maven-compiler-plugin</artifactId>
```

```
<version>3.13.0</version>
             <configuration>
                    <source>${java.version}</source>
                    <target>${java.version}</target>
             </configuration>
      </plugin>
      <plugin>
        <groupId>org.apache.maven.plugins</groupId>
          <artifactId>maven-jar-plugin</artifactId>
          <version>3.3.0</version>
        <configuration>
          <archive>
            <manifest>
              <addClasspath>true</addClasspath>
              <classpathPrefix>lib/</classpathPrefix>
              <mainClass>uk.ac.wlv.WordCount</mainClass>
            </manifest>
          </archive>
        </configuration>
      </plugin>
      <plugin>
        <groupId>org.apache.maven.plugins</groupId>
        <artifactId>maven-dependency-plugin</artifactId>
        <executions>
          <execution>
            <id>copy</id>
            <phase>install</phase>
            <goals>
              <goal>copy-dependencies</goal>
            </goals>
            <configuration>
              <outputDirectory>${project.build.directory}/lib</outputDirectory>
            </configuration>
          </execution>
        </executions>
      </plugin>
    </plugins>
  </build>
</project>
```

Save the file and then click the "run" button on the toolbar to update the configuration in Eclipse:

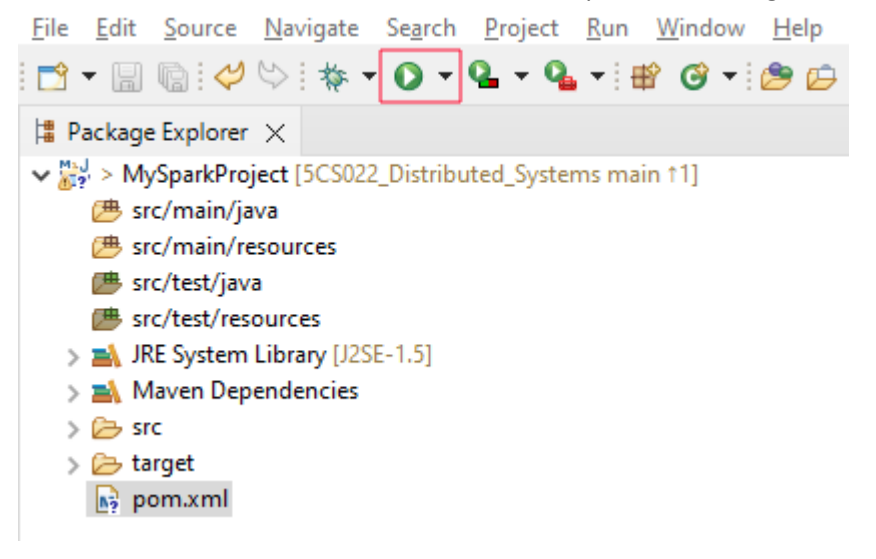

Then select the first "Maven build":

| 🖨 Run As                                                                  |           |       | $\times$ |
|---------------------------------------------------------------------------|-----------|-------|----------|
| Select a way to run '                                                     | pom.xml'  | :     |          |
| m2 Maven build<br>m2 Maven clean<br>m2 Maven generate<br>m2 Maven install | e-sources |       |          |
| m2 Maven test<br>m2 Maven verify                                          |           |       |          |
| Description<br>Description not av                                         | ailable   |       |          |
| ОК                                                                        |           | Cance | el       |

Then enter "eclipse:eclipse" for the "Goals" and click the Run button:

| 🛢 Edit Configura  | tion                                                                                                    |             |                |
|-------------------|----------------------------------------------------------------------------------------------------|-------------|----------------|
| Edit configuratio | on and launch.                                                                                                    |             |                |
| Name: MySpark     | Project                                                                                                    |             |                |
| Main 🔺 JRE        | Refresh 🖏 Source 📧 Environment 🔲 Common                                                                                                    |             |                |
| Base directory:   |                                                                                                    |             |                |
| \${project_loc:M  | ySparkProject}                                                                                                    |             |                |
|                   | Workspace                                                                                                    | File System | Variables      |
| Goals:            | eclipse:eclipse                                                                                                    |             |                |
| Profiles:         |                                                                                                    |             |                |
| User settings:    | C:\Users\prati\.m2\settings.xml                                                                                                    |             |                |
|                   | Workspace                                                                                                    | File System | Variables      |
|                   | □ Offline       □ Update Snapshots         □ Debug Output       □ Skip Tests       □ Non-recursive         □ Resolve Workspace artifacts         Threads:       1       ✓ |             |                |
| Darameter Nam     |                                                                                                    |             | Add            |
|                   |                                                                                                    |             | Edit<br>Remove |
| Maven Runtime:    | EMBEDDED (3.9.6/3.9.600.20231203-1234)                                                                                                    | ~           | Configure      |
|                   | Re                                                                                                    | evert       | Apply          |
| ?                 |                                                                                                    | Run         | Close          |

This will synchronise the Maven build configuration with Eclipse and bring Eclipse up to date.

#### 3. Creating the WordCount program

Right click on the src/main folder in Eclipse and create a new Java class:

| New Java Class                  | _                                                                                                    |        | × |
|---------------------------------|----------------------------------------------------------------------------------------------------|--------|---|
| Java Class<br>Create a new Java | class.                                                                                                    | <br>C  |   |
| Source folder:                  | MySparkProject/src/main/java                                                                                                    | Browse |   |
| Package:                        | uk.ac.wlv                                                                                                    | Browse |   |
| Enclosing type:                 |                                                                                                    | Browse |   |
| Name:<br>Modifiers:             | WordCount            • public         • package         • private         • protected         • abstract         • final         • static         •         • static         •         • abstract         • final         • static         •         • abstract         • final         • static         •         • abstract         • abstract         • final         • static         •         • abstract         • final         •         • abstract         •         • abstract         •         • abstract         •         •         • |        |   |
| Superclass:                     | java.lang.Object                                                                                                    | Browse |   |
| Interfaces:                     |                                                                                                    | Add    | e |
| Which method stub               | os would you like to create?                                                                                                    |        |   |
|                                 | public static void main(String[] args)                                                                                                    |        |   |
|                                 | Constructors from superclass                                                                                                    |        |   |
| Do you want to add              | Inherited abstract methods comments? (Configure templates and default value <u>here</u> ) Generate comments                                                                                                    |        |   |
| ?                               | Finish                                                                                                    | Cance  | I |

Enter "uk.ac.wlv" for the package, and WordCount for the Name, and click finish.

Then replace the WordCount.java code with the following:

package uk.ac.wlv;

```
import java.io.IOException;
import java.util.Arrays;
import org.apache.hadoop.fs.FileSystem;
import org.apache.hadoop.fs.Path;
import org.apache.spark.SparkConf;
```

```
import org.apache.spark.api.java.JavaPairRDD;
import org.apache.spark.api.java.JavaRDD;
import org.apache.spark.api.java.JavaSparkContext;
import scala.Tuple2;
public class WordCount {
    public static void main(String[] args) {
        SparkConf sparkConf = new SparkConf();
        sparkConf.setAppName("Spark WordCount example using Java");
        /* Tell Spark that we are running on this computer alone */
        sparkConf.setMaster("local");
        JavaSparkContext sparkContext = new JavaSparkContext(sparkConf);
        /* Reading input file */
        JavaRDD < String > textFile = sparkContext.textFile("input.txt");
        /* This code snippet creates an RDD (Resilient Distributed Dataset) of
words from each line of the input file and the flatMap function is used to split
the text file into an ArrayList of words by applying the split(" ") method to
each line, which separates the line into individual words. */
        JavaRDD < String > words = textFile.flatMap(1 -> Arrays.asList(1.split("
")).iterator());
        /* Generate Pair of Word with count */
        JavaPairRDD < String, Integer > pairs = words.mapToPair(w -> new
Tuple2<String, Integer>(w, 1));
        /* Aggregate Pairs of Same Words with count */
        JavaPairRDD < String, Integer > counts = pairs.reduceByKey((x, y) -> x +
y);
        /* Deleting output directory if it already exists and saving the result
file */
        String outputPath = "output"; // Change this to your desired output
directory
        try {
            FileSystem.get(sparkContext.hadoopConfiguration()).delete(new
Path(outputPath), true);
        } catch (IOException e) {
            e.printStackTrace();
        }
        /* Saving the result file */
        try {
            counts.saveAsTextFile(outputPath);
        } catch (Exception e) {
            e.printStackTrace();
        }
        /* System.out.println(counts.collect()); */
        System.out.println("Word Counts:");
        for (Tuple2<String, Integer> tuple : counts.collect()) {
            System.out.println(tuple._1() + ": " + tuple._2());
        }
```

```
sparkContext.stop();
sparkContext.close();
}
```

#### 4. Creating the input text file

Using Notepad (or similar), create a file called "input.txt" and fill it with some example English text. Save it in the same directory as the pom.xml file, that is, the project directory.

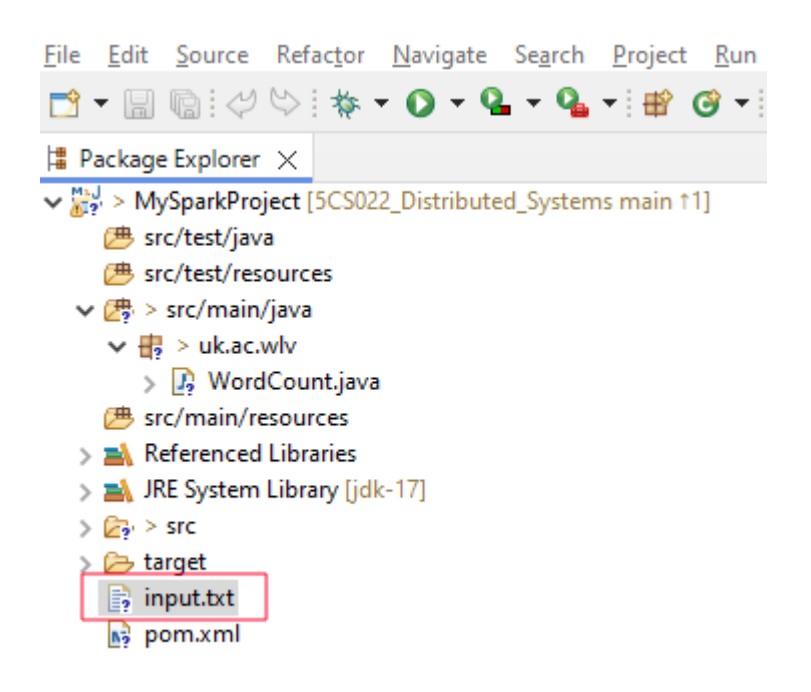

#### 5. Running the WordCount Spark program

Make sure that the file WordCount.java is opened as the current file in the Eclipse editor and click the run button on the Eclipse menu toolbar.

If it runs successfully, you should see the Spark logging output in Eclipse:

```
🖹 Problems @ Javadoc 😟 Declaration 📮 Console 🗙
<terminated> WordCount [Java Application] C:\Program Files\Java\jdk-17\bin\javaw.exe (Mar 28, 2024, 6:24:51 PM – 6:25:02 PM) [pid: 19452]
SLF4J: Failed to load class "org.slf4j.impl.StaticLoggerBinder"
SLF4J: Defaulting to no-operation (NOP) logger implementation
                                                                                                             Ignore this.
SLF4J: See http://www.slf4j.org/codes.html#StaticLoggerBinder for further details.
SLF4J: Failed to load class "org.slf4j.impl.StaticMDCBinder".
                                                                                                             Not useful for us.
SLF4J: Defaulting to no-operation MDCAdapter implementation.
SLF4J: See http://www.slf4j.org/codes.html#no_static_mdc_binder for further details.
Word Counts:
stepped: 1
branches: 1
next: 1
under: 1
night.: 1
it: 9
The: 8
its: 1
than: 4
believed: 1
meandered: 1
have: 1
proof: 1
better.": 1
wasn't: 1
been: 2
prime: 1
he: 8
river: 1
enhanced: 1
This: 2
over: 1
ever: 2
smile: 1
hand: 1
truth.: 1
```

and there shouldn't be any error messages.

#### 6. Debugging ERRORS

```
SLF4J: Failed to load class "org.slf4j.impl.StaticLoggerBinder".
SLF4J: Defaulting to no-operation (NOP) logger implementation
SLF4J: See http://www.slf4j.org/codes.html#StaticLoggerBinder for further
details.
Exception in thread "main" java.lang.IllegalAccessError: class
org.apache.spark.storage.StorageUtils$ (in unnamed module @0x6a03bcb1) cannot
access class sun.nio.ch.DirectBuffer (in module java.base) because module
java.base does not export sun.nio.ch to unnamed module @0x6a03bcb1
      at org.apache.spark.storage.StorageUtils$.<clinit>(StorageUtils.scala:213)
org.apache.spark.storage.BlockManagerMasterEndpoint.<init>(BlockManagerMasterEndp
oint.scala:121)
      at org.apache.spark.SparkEnv$.$anonfun$create$9(SparkEnv.scala:358)
      at
org.apache.spark.SparkEnv$.registerOrLookupEndpoint$1(SparkEnv.scala:295)
      at org.apache.spark.SparkEnv$.create(SparkEnv.scala:344)
      at org.apache.spark.SparkEnv$.createDriverEnv(SparkEnv.scala:196)
      at org.apache.spark.SparkContext.createSparkEnv(SparkContext.scala:284)
      at org.apache.spark.SparkContext.<init>(SparkContext.scala:483)
      at
org.apache.spark.api.java.JavaSparkContext.<init>(JavaSparkContext.scala:58)
      at uk.ac.wlv.WordCount.main(WordCount.java:21)
```

If you ran into this issue. Right-click on the Java file >> "Run As" >> click on the run configurations.

| <ul> <li>&gt; MySparkProject</li> <li> <sup>™</sup> src/test/java         <sup>™</sup> src/test/resource         <sup>™</sup> &gt; src/main/java         <sup>™</sup> </li> </ul> | (5CS0 | 22_Distributed_Systems main †1] | • • <u> </u>        |    |                                |                        |
|----------------------------------------------------------------------------------------------------|-------|---------------------------------|---------------------|----|--------------------------------|------------------------|
| > 🕼 WordCou                                                                                                    |       | -                               |                     |    |                                |                        |
| 进 src/main/resou                                                                                                    | r     | New                             | >                   |    |                                |                        |
| Referenced Libr                                                                                                    | č     | Open                            | F3                  |    |                                |                        |
| > output                                                                                                    | 1     | Open With                       | >                   |    |                                |                        |
| SUCCESS                                                                                                    |       | Open Type Hierarchy             | F4                  |    |                                |                        |
| 📄 part-00000                                                                                                    |       | Show In                         | Alt+Shift+W >       |    |                                |                        |
| P > src (A) target                                                                                                    |       | Show in Local Terminal          | >                   |    |                                |                        |
| input.txt                                                                                                    |       | Copy<br>Copy Qualified Name     | Ctrl+C              |    |                                |                        |
|                                                                                                    | ß     | Paste                           | Ctrl+V              |    |                                |                        |
|                                                                                                    | ×     | Delete                          | Delete              |    |                                |                        |
|                                                                                                    | 2     | Remove from Context             | Ctrl+Alt+Shift+Down |    |                                |                        |
|                                                                                                    |       | Build Path                      | >                   |    |                                |                        |
|                                                                                                    |       | Source                          | Alt+Shift+S >       |    |                                |                        |
|                                                                                                    |       | Refactor                        | Alt+Shift+T >       |    |                                |                        |
|                                                                                                    | N.    | Import                          |                     | 1  |                                |                        |
|                                                                                                    | 4     | Export                          |                     |    |                                |                        |
|                                                                                                    |       | Source                          | >                   |    |                                |                        |
|                                                                                                    |       | References                      | >                   |    |                                |                        |
|                                                                                                    |       | Declarations                    | >                   |    |                                |                        |
|                                                                                                    | -SA   | Refresh                         | F5                  |    |                                |                        |
|                                                                                                    | ~     | Assign Working Sets             |                     |    |                                |                        |
|                                                                                                    | 0     | Coverage As                     | >                   |    |                                |                        |
|                                                                                                    | 0     | Run As                          | >                   | Π  | 1 Java Application             | Alt+Shift+X, J         |
|                                                                                                    | 松     | Debug As                        | >                   | m2 | 2 Maven build                  | 11-11-11-11-11-11-11-1 |
|                                                                                                    |       | Restore from Local History      |                     | m2 | 3 Maven clean                  |                        |
|                                                                                                    |       | Team                            | >                   | m2 | 4 Maven generate-sources       |                        |
|                                                                                                    |       | Compare With                    | >                   | m2 | 5 Maven install                |                        |
|                                                                                                    |       | Replace With                    | >                   | m2 | 6 Maven test                   |                        |
|                                                                                                    | ۲     | GitHub                          | >                   | m2 | 7 Maven verify                 |                        |
|                                                                                                    |       | Configure                       | >                   |    | Run Configurations             |                        |
|                                                                                                    |       | Properties                      | Alt+Enter           | m2 | 8 MySparkProject (Maven Build) |                        |

uk.ac.wlv.WordCount.java - MySparkProject/src/main/java

| Run Configurations                                                                                                    |                                                                                                    |                                                                                                    | _      |               | × |
|----------------------------------------------------------------------------------------------------|----------------------------------------------------------------------------------------------------|----------------------------------------------------------------------------------------------------|--------|---------------|---|
| Create, manage, and run conf<br>Run a Java application                                                                                                    | igurations                                                                                                    |                                                                                                    |        |               |   |
| Image: Second state state sta | Name: WordCou<br>Main (*)= Arg<br>Program argum<br>VM arguments:<br>add-opens ja<br>Use the -XX:-<br>Use @argfile | nt uments ARE & Dependencies Source Environmer ents: va.base/sun.nio.ch=ALL-UNNAMED ShowCodeDetailsInExceptionMessages argument when launchi when launching | It Con | riables       |   |
| Filter matched 10 of 10 items                                                                                                    | Working directo  Default:  Other:                                                                                 | Show Command Line Rever                                                                                                    | Varia  | bles<br>Apply | ~ |
| ?                                                                                                    |                                                                                                    | Ru                                                                                                    | n      | Close         |   |

On the Arguments tab, add the following to the VM arguments:

#### --add-opens java.base/sun.nio.ch=ALL-UNNAMED

If you still run into an issue:

Right-click on **winutils.exe** file in the C:/hadoop/bin directory and "Run as Administrator". You may come across this issue.

The code execution cannot proceed because MSVCR100.dll was not found. Reinstalling the program may fix this problem.

If error appears, follow the link below to download the Microsoft Visual C++ 2010 Service Pack 1 Redistributable Package. msvcr100.dll is a part of Microsoft Visual C++ and is required to run programs developed with Visual C++.

https://www.microsoft.com/en-us/download/details.aspx?id=26999

Even if you still receive the error message related to the Hadoop home not found or doesn't exist, add the following to the VM arguments of your Java file.

--add-opens java.base/<u>sun.nio.ch</u>=ALL-UNNAMED
-Dhadoop.home.dir=C:/hadoop
-Djava.library.path=C:/hadoop/bin

# The highlighted code is required to be added only if you have the error related to the Hadoop home path.

#### 6. View the output results

Assuming that your Spark program ran correctly, it would have created an output directory in your project directory:

| > This PC > Local Disk (C:) > Users > prati > eclipse-workspace > MySparkProject |                   |                  |       |  |
|----------------------------------------------------------------------------------|-------------------|------------------|-------|--|
| Name                                                                             | Date modified     | Туре             | Size  |  |
| .settings                                                                        | 3/25/2024 9:24 AM | File folder      |       |  |
| output                                                                           | 3/25/2024 4:56 PM | File folder      |       |  |
| src                                                                              | 3/21/2024 8:23 PM | File folder      |       |  |
| 📊 target                                                                         | 3/25/2024 3:57 PM | File folder      |       |  |
| .classpath                                                                       | 3/25/2024 4:56 PM | CLASSPATH File   | 24 KB |  |
| project                                                                          | 3/25/2024 4:56 PM | PROJECT File     | 1 KB  |  |
| 🖹 input                                                                          | 3/24/2024 8:42 PM | Text Source File | 1 KB  |  |
| 💽 pom                                                                            | 3/25/2024 3:54 PM | Microsoft Edge H | 2 KB  |  |

Opening the "output" directory should give you the following files:

| > This PC > Local Disk (C:) > Users > prati > eclipse-workspace > MySparkProject > output |                   |          |      |  |
|-------------------------------------------------------------------------------------------|-------------------|----------|------|--|
| Name                                                                                      | Date modified     | Туре     | Size |  |
| SUCCESS.crc                                                                               | 3/25/2024 4:56 PM | CRC File | 1 KB |  |
| part-00000.crc                                                                            | 3/25/2024 4:56 PM | CRC File | 1 KB |  |
|                                                                                           | 3/25/2024 4:56 PM | File     | 0 KB |  |
| part-00000                                                                                | 3/25/2024 4:56 PM | File     | 1 KB |  |

The results that we are looking for will be in the file "part-0000". Open that file in Notepad or any other text editors, and you should see a list of words and their counts.

| 🕆 Package Explorer 🗙 🗖 🗖        | 📄 part-00000 🗙                |
|---------------------------------|-------------------------------|
| E 😪 😒 8                         | 1 (stepped,1)                 |
|                                 | 2 (branches,1)                |
|                                 | 3 (next,1)                    |
| 🚈 src/test/java                 | 4 (under,1)                   |
| B src/test/resources            | 5 (night.,1)                  |
| > 进 src/main/java               | 6 (it,9)                      |
| B src/main/resources            | 7 (The,8)                     |
| > 🛋 Referenced Libraries        | 8 (1ts,1)                     |
| > 🛋 JRE System Library [jdk-17] | 9 (than,4)<br>10 (believed 1) |
| V 🕞 output                      | 11 (meandered.1)              |
|                                 | 12 (have.1)                   |
| □ 00000                         | 13 (proof,1)                  |
|                                 | 14 (better.",1)               |
| > 🣂 src                         | 15 (wasn't,1)                 |
| > 🗁 target                      | 16 (been, 2)                  |
| 📄 input.txt                     | 17 (prime,1)                  |
| 🖬 pom.xml                       | 18 (he,8)                     |
|                                 | 19 (river,1)                  |
|                                 | 20 (enhanced,1)               |
|                                 | 21 (In15,2)<br>22 (over 1)    |
|                                 | 22 (over 1)<br>23 (ever 2)    |
|                                 | 24 (smile 1)                  |
|                                 | 25 (hand.1)                   |
|                                 | 26 (truth.,1)                 |
|                                 | 27 (any, 3)                   |
|                                 | 28 (make,1)                   |
|                                 | 29 (stayed,1)                 |
|                                 | 30 ( <u>risky</u> ,1)         |
|                                 | 31 (giraffes,1)               |
|                                 | 32 (capture, 1)               |
|                                 | 33 (intently,1)               |
|                                 | 35 (someone's 1)              |
|                                 | 36 (the 30)                   |
|                                 | 37 (step.1)                   |
|                                 | 38 (handle,1)                 |
|                                 | 39 (seemed, 2)                |
|                                 | 40 (spun.,1)                  |
|                                 | 41 (not,2)                    |
|                                 | 42 (away,1)                   |
|                                 | 43 (stones,1)                 |
|                                 | 44 (side.,1)                  |
|                                 | 45 (friends.,1)               |
|                                 | 40(17, 7)                     |
|                                 | 47 (COUTON T.4)               |

#### Tasks

1. Create a Spark program to count letters instead of words.